## Инструкция по использованию сервиса «Выбора билета»

## 1. Настройка сервиса

В СЭО «Пегас» реализована функция выбора билета для проведения аттестационных испытаний.

Для настройки этого элемента необходимо войти в учебный курс в системе «Пегас» под своим логином и паролем и в блоке «Выбор билета» выбрать «Настройка»

|          | 🥕 Включить режим                                             |
|----------|--------------------------------------------------------------|
|          | редактирования                                               |
|          | Просмотр оценок                                              |
|          | 🔅 Настройка журнала оценок                                   |
|          | 🛢 Создать/ редактировать                                     |
|          | вопросы                                                      |
|          | 🖿 Категории вопросов                                         |
|          | Экспорт оценок БРС                                           |
| <b>\</b> | 🔜 Журнал событий                                             |
|          | Преподавателям                                               |
|          |                                                              |
|          | ВЫБОР БИЛЕТА<br>Настройка<br>Просмотр выбора<br>Выбор билета |

В поле количество билетов указать количество билетов, которое будет использоваться на экзамене/зачете.

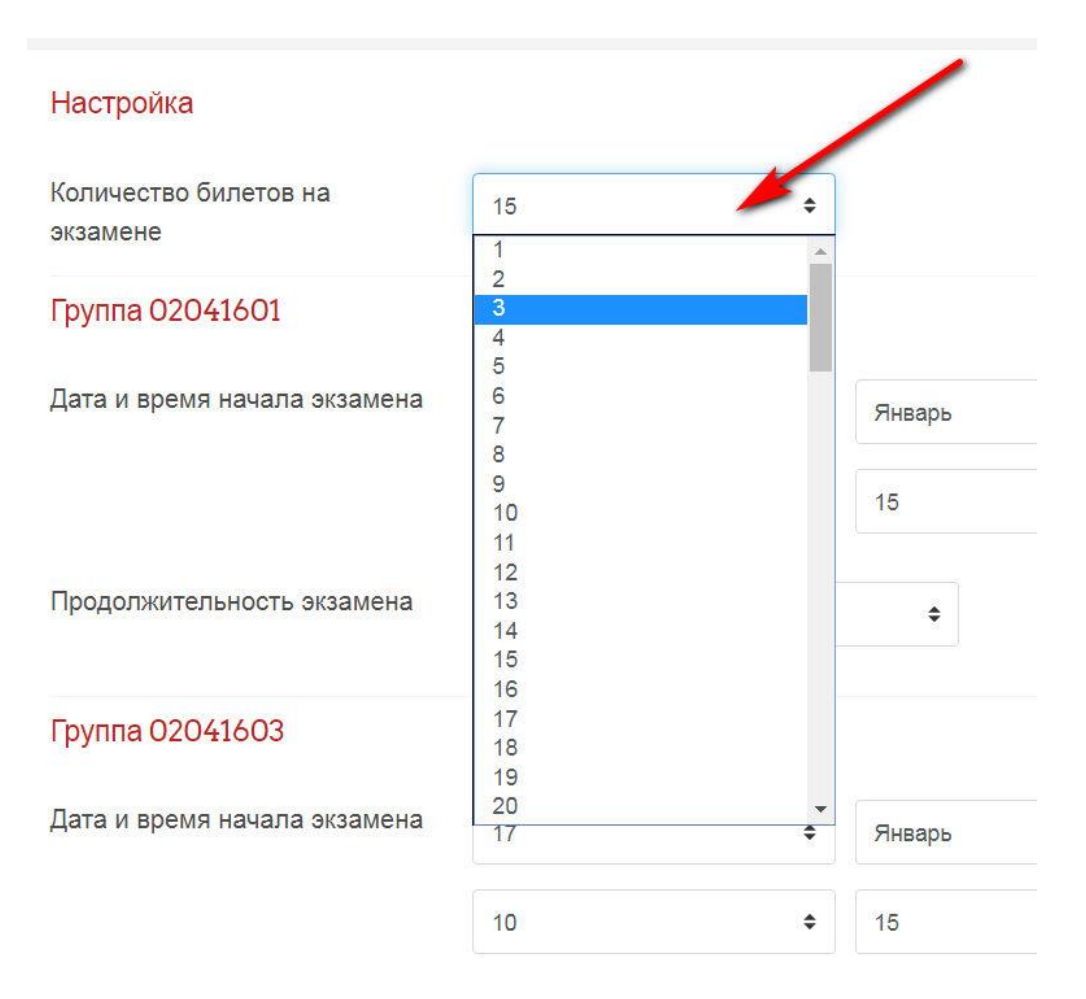

Продолжительность, дата и время начала экзамена для группы выставляется системой автоматически, если выставлено расписание для этой группы. Именно в этот промежуток студент может выбрать билет. Преподаватель может изменить данные настройки

|                                   |    |    | Ja   | nuary | 2020 |    |       |
|-----------------------------------|----|----|------|-------|------|----|-------|
|                                   | Bc | Пн | Вт   | Ср    | Чт   | Пт | Сб    |
| Настройка                         | 29 | 30 | 31   | 1     | 2    | 3  | 4     |
|                                   | 5  | 6  | 7    | 8     | 9    | 10 | 11    |
| Количество билетов на<br>экзамене | 12 | 13 | 14   | 15    | 16   | 17 | 18    |
|                                   | 19 | 20 | 21   | 22    | 23   | 24 | 25    |
| Группа 02041601                   | 26 | 27 | 28   | 29    | 30   | 31 | 1     |
|                                   | 2  | 3  | 4    | 5     | 6    | 7  | 8     |
| ата и время начала экзамена       | 16 |    |      |       |      | •  | Январ |
|                                   | 10 |    |      |       |      | +  | 15    |
| TORWITERLUGGTL SYSSMEUS           |    |    |      |       |      |    |       |
| продолжительность экзамена        | 3  |    | час. |       |      |    | 4     |

СОХРАНИТЬ

После внесения изменений необходимо нажать кнопку

Если нужной группы нет в настройках элемента, ее можно добавить, нажав

кнопку ДОБАВИТЬ ГРУППУ ДЛЯ ГИА и выбрать нужную группу из списка

Добавление группы в список экзаменационных групп

| Зидимые группы | Все участники | \$ |  |  |
|----------------|---------------|----|--|--|
|                | Все участники |    |  |  |
|                | 02041501      |    |  |  |
|                | 02041503      |    |  |  |
|                | 02041551      |    |  |  |
|                | 02041601      |    |  |  |
|                | 02041603      |    |  |  |
|                | 02041651      |    |  |  |
|                | 02041701      |    |  |  |
|                | 02041703      |    |  |  |
|                | 02041751      |    |  |  |
|                | 02041801      |    |  |  |
|                | 02041803      |    |  |  |

Группа должна быть обязательно подписана к данному курсу.

## 2. Просмотр выбранных студентами билетов

Для того, чтобы посмотреть номер билета студента необходимо зайти в элемент «Просмотр выбора»

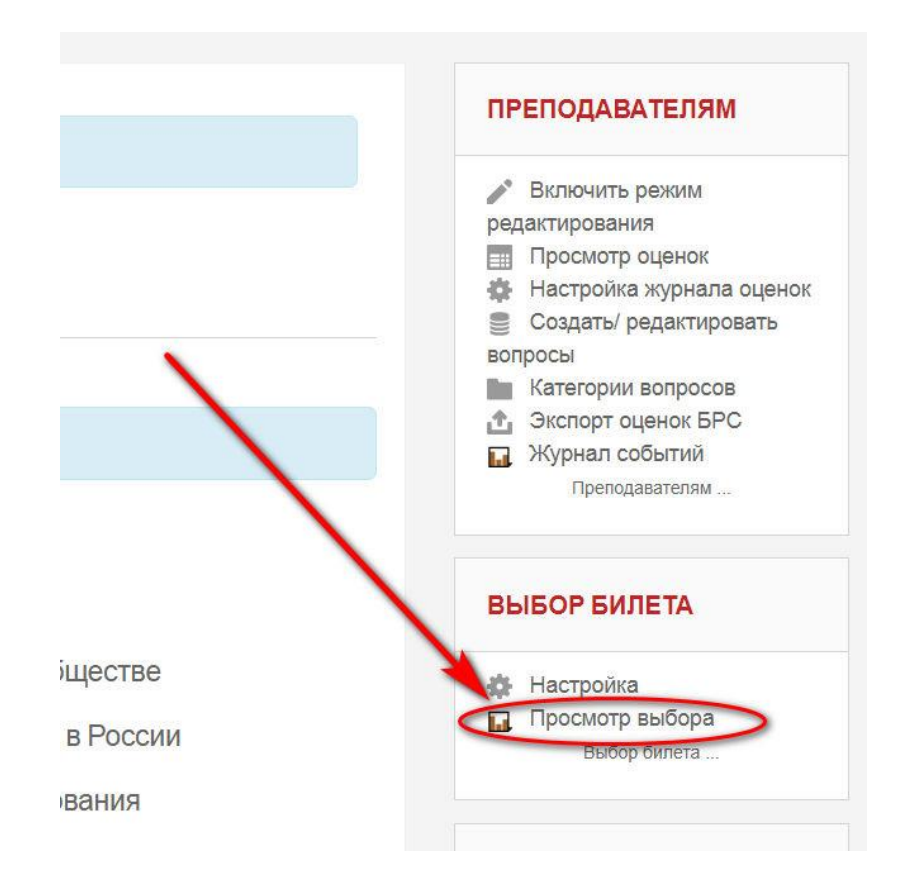

Далее нужно выбрать группу из списка

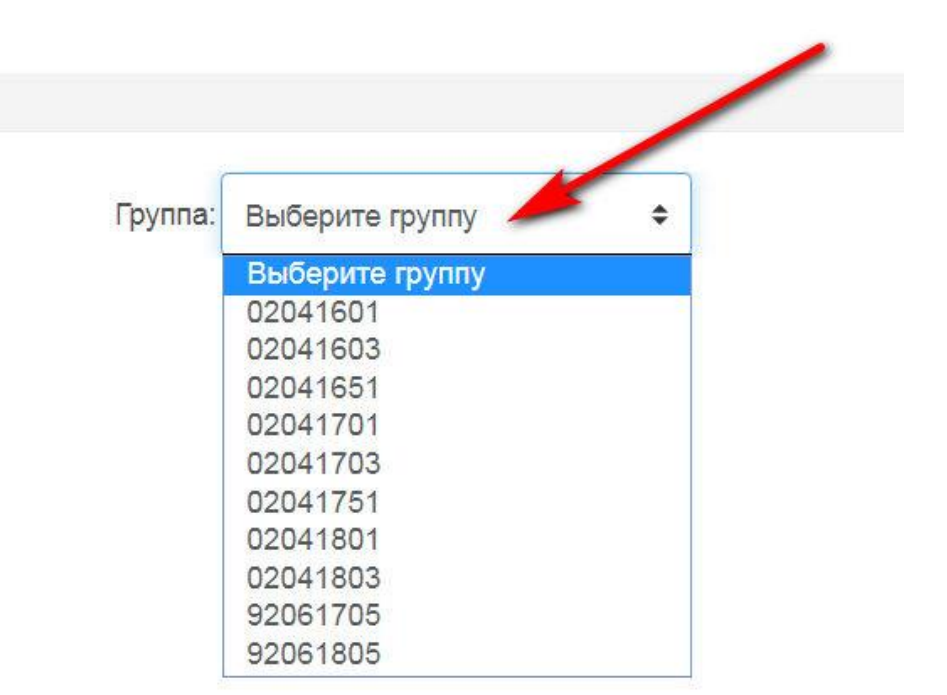

После этого в таблице со списком студентов отобразятся номера билетов.

|    |           | Групп              | a: 02041601 | \$         |       |                       |
|----|-----------|--------------------|-------------|------------|-------|-----------------------|
| N≌ | Фамилия   | Имя Отчество       | № билета    | Дата       | Время | Отменить выбор билета |
| 1  | Бершакова | Анастасия Игоревна |             |            |       | -                     |
| 2  | Касьянова | София Евгеньевна   |             |            |       | -                     |
| 3  | Козлова   | Наталья Николаевна |             |            |       | -                     |
| 4  | Кон       | Ольга Олеговна     |             |            |       | -                     |
| 5  | Косьянов  | Денис Владимирович |             |            |       | -                     |
| 6  | Минакова  | Лия Андреевна      |             |            |       | -                     |
| 7  | Середа    | Ирина Евгеньевна   | 14          | 05.20.2020 | 11:57 | 🗙 Удалить выбор       |
| 8  | Титова    | Елена Ивановна     |             |            |       | -                     |
| 9  | Хохлова   | Юлия Николаевна    |             |            |       | -                     |

Преподавателю доступна функция отмены выбора билета. Для этого следует

нажать Удалить выбор